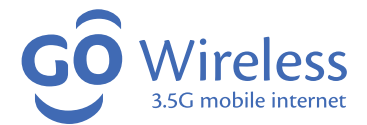

# USB Modem User Guide

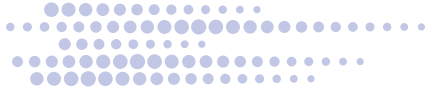

# Contents

| LED light Status Guide             |         |
|------------------------------------|---------|
| Hardware Installation              |         |
| Software Installation in Windows   |         |
| Connecting to Internet             |         |
| Disconnecting from Internet        |         |
| Sending SMS                        |         |
| Using USSD                         |         |
| Software Installation in Mac OS    |         |
| Connecting to Internet in Mac OS   |         |
| Disconnecting from Internet in Mac | : OS 14 |
| Frequently Asked Questions & Ansv  |         |

## LED light Status Guide

| Color | Light<br>status | Meaning                                       |
|-------|-----------------|-----------------------------------------------|
| Red   | Always on       | Modem<br>not ready<br>or Error<br>status      |
| Green | Always on       | Attached<br>to a mobile<br>network            |
| Green | Blinking        | Active<br>connection<br>via mobile<br>network |

## **Technical info**

2G GPRS/EDGE 900 Mhz/1,800 Mhz

#### Hardware Installation

- Top cover cap
- 2. Front cover
- 3. LED indicator
- 4 LISB connector

#### Step 1: Inserting the SIM Card

• Gently pry the bottom of modem apart with your thumb nail

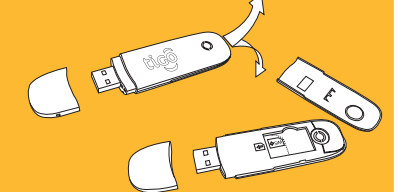

Insert the SIM Card into slot, push until aligned with blue dotted line

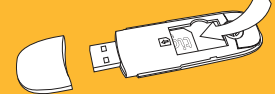

Replace cover by pressing gently until you hear a click

## Step 2: Connecting to your computer

- First remove the modem cap and expose the connector
- Plug the USB modem into your computer's USB port making sure it is firmly inserted. The OS automatically detects and recognises new hardware and starts the installation wizard.

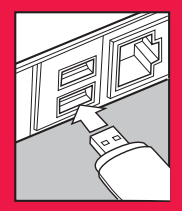

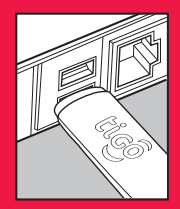

## Software Installation in Windows

Your system will start the software setup process automatically when you connect the modem to your computer correctly. If your computer does not start the automatic installation, do it manually by running the Install.exe from the CD-ROM driver.

## Step 1:

On the Welcome screen, click "Next" button to continue

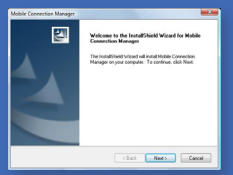

#### Step 2:

Read the agreement carefully. If you agree, choose "I accept the terms of the license agreement", and then click "Next" button.

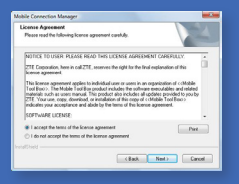

#### Step 3:

You can either install the software into the default installation path or you can select a different location by pressing the "Change install location" button and selecting the appropriate directory and then click "Install" button

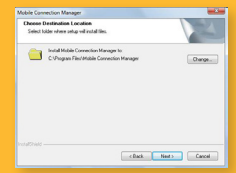

#### Step 4:

Wait for a little while and click "Finish" button to complete installation

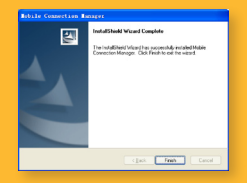

**Note:** If you have problems during the installation process, please contact your service provider for more information

## **Connecting to Internet**

#### Step 1:

After the modem is correctly connected, the application software launches automatically

**Step 2:** Click the Internet icon to switch to the Internet interface.

#### Step 3:

Click "Connect" button, and then the system will search and connect to the available network automatically

#### Step 4:

When connected, the connect/disconnect button turns red, the Advert Banner becomes active and the centre display shows the Internet connection records, Data sent/received, Connected time etc.

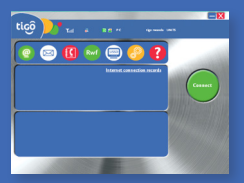

#### **Disconnecting from Internet**

Click the Internet icon and click "Disconnect" button to disconnect from the Internet.

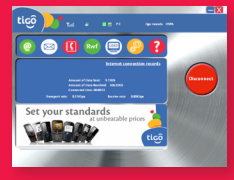

#### Sending SMS

**Step 1:** Click the SMS icon to switch to the SMS interface.

Step 2:

Click "New Message" button to edit a new message

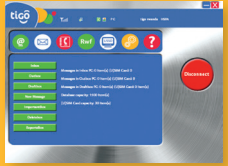

#### Step 3:

Input the recipient's number. The recipient's number can be input directly or by searching the phonebook to select one/ more/ group records

The number of recipient's can be one or more. Please use ";" to separate recipients.

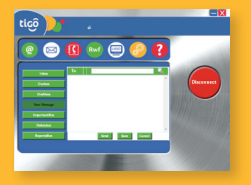

#### Step 4:

Input content, and then click the "Send" button. The prompt screen will appear on the interface, click thre "Yes" button, and then the edited short messages will be sent.

The SMS content can include 160 individual English characters (including English symbols).

After sending sucessfully, the message will be saved into Outbox automatically. If sending fails, the message will be saved into the Draftbox

#### Using USSD

Click the USSD icon and input the USSD short code for the service that you require (e.g \*222# to access the Tigo Menu and navigate accordingly or \*131# to check you balance)

## Software Installation in Mac OS

#### Step 1:

Connect your modem to your Mac PC

#### Step 2:

After a few seconds, the system will automatically display a ZTE MODEM CD-ROM icon on the desktop

| 00                                                                                                    | S ZTENODEM                  |   |
|----------------------------------------------------------------------------------------------------|-----------------------------|---|
|                                                                                                    |                             | a |
| Y = CYNCS     S     SMC 65X     C     C     SMC 65X     C     C | Ti Coveran Nonger           |   |
| ×                                                                                                    | 1 inter, Zero Kil available |   |

## Step 3:

Double click Mobile Connection Manager in the ZTE MODEM and then follow the steps to install

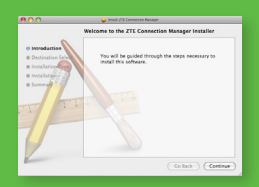

#### Step 4:

Click "Continue" button on the Welcome page

#### Step 5:

You can either install the software into the default installation path or you can select a different location by pressing the "Change install location" button and selecting the appropriate directory and then click "Install" button

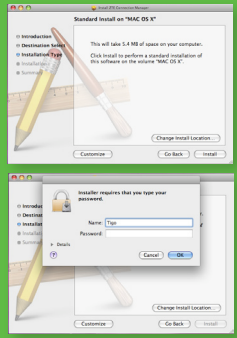

## Step 6:

Please enter user name and password to be authenticated and click "OK" button to install

## Step 7:

Installation is in progress, after a while, click "Close" button to finish software installation

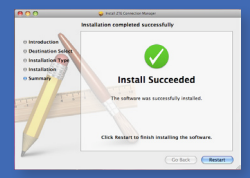

**Note:** If you have problems installing the modem and software, please contact your service provider for more information

## Connecting to Internet on Mac OS

#### Step 1:

After the modem is correctly connected, click "Finder - Applications - Mobile Connection Manager" on the computer to run the application software

## Step 2: Click the Internet icon to switch to the Internet interface

|                  |                                              | Applications                       |                |              |   |   |
|------------------|----------------------------------------------|------------------------------------|----------------|--------------|---|---|
|                  |                                              | 0 0-                               |                |              | 0 |   |
| * 009003         | Name                                         | <ul> <li>Date Multified</li> </ul> | the statements | Ked .        |   |   |
| Cash ray         | 10 KH                                        | Aug 30, 2009, 10:23 PM             | 96.6 168       | Application  |   |   |
| al manine a      | 0.04                                         | Art 27, 2000, 3 14 AM              | 114.6 MB       | Authoriton   |   |   |
|                  | Si Image Califury                            | Bail 10, 2005, 10,21 FM            | 25.98          | Automation   |   |   |
|                  | (0 thrs                                      | Jun 27, 2000, 32 53 AN             | 36.9 WB        | Application  |   |   |
| 12 Contrast      | C /Turks                                     | 3.6 23, 2006, 9 43 and             | 155 W8         | Application  |   |   |
| Difference       | <ul> <li>In man ter</li> </ul>               | Aug 11, 2008, 2 h 2 M              |                | PODEL        |   |   |
| A harrowness     | d Little Snitch Configuration                | her 27, 2000, 12 54 AM             | 2.3 48         | Application  |   |   |
|                  | Chestation .                                 | Mar 30, 2009, 2 +9 PM              | 67.7 168       | Application  |   |   |
|                  | · North K                                    | Aur 20, 2009, 224 AM               | 26.3 WB        | Application  |   |   |
| Conservations    | C No/Telliner                                | Ox 26, 2007, 2 05 PM               | 1.2 MI         | Assistant    |   |   |
| C (księr Accuras | in her                                       | Aug 10, 2005, 10,21 PM             | 249 148        | Appleation   |   |   |
| Keves            | <ul> <li>Menualt Offer 2008</li> </ul>       | 3471, 2006, 11 +2 PM               |                | Ecides       |   |   |
| A March          | E NOU                                        | AN 17, 2108, KE2 AM                | 43.63          | UNIN         |   |   |
| I Balance        | El Amaldesi Balante                          | lar 21, 2006, 3 51,106             | 54.3 WB        | Application  |   |   |
| Otheritati       | (Cont)                                       | bit 25, 2000, 1 65 PM              | ALC: VE        | Appleighten  |   |   |
| Dunny            | <ul> <li>Parages WTS for Max 05 K</li> </ul> | 34 23, 2000, 3132 494              |                | Fichder      |   |   |
|                  | G 7216n 70                                   | b/ 2, 2009, 8 23 PK                | 2.8 148        | Autopon      |   |   |
| *                | Prote Bank                                   | her 27, 2009, 1:00 AM              | 28.5 WR        | Application  |   |   |
|                  | Sk Proving                                   | her 27, 2000, 3 14 AM              | 29.2 WB        | Antipation   |   |   |
| (C) Tadas        | O QUOTING MART                               | AIG 10. 2013. 013774               | 20.4 98        | Appropriate  |   |   |
|                  | M. Randsheilar                               | Aug 4, 2009, 3 49 PM               | 1.1 10         | Application  |   |   |
| C reserve        | # 5494                                       | Aut 10, 2005, 10,21 PM             | 206.3 MR       | Application  |   | _ |
| C. Parmen        | a ID Secold                                  | Ad 1th 2000, 8 AL AN               |                | future .     |   |   |
| Al images        | HII SOUCH                                    | Aug 20, 2008, 10:21 PM             | 404.63         | Authoriton   |   |   |
| Al Nodes         | <ul> <li>at Jurni Dombal 1</li> </ul>        | AJ 10, 2000, 8, 61 404             |                | Public       |   |   |
| Al Doluments     | Storken                                      | Nex 25, 2007, 1 x2 PM              | 8.5.48         | Application  |   |   |
|                  | a Bi suffr                                   | ERC 13 2008 212 64                 |                | Extent .     |   |   |
|                  | of Index                                     | Int 14 1995 5 17 MM                | 1.5.48         | Assistant    |   |   |
|                  | Million Petranos                             | her 27, 2008, 1 00 AM              | 1.1 10         | Antipution   |   |   |
|                  | 12 Teacles                                   | Nov 25, 2002, 3 18 PM              | 22.3 WB        | Assistan     |   | _ |
|                  | AR Time Martine                              | Aut 35 2005 10/21 PM               | 412 41         | Automation   |   |   |
|                  | h In Toni 15 Frances                         | bit 10, 1000 B do stor             |                | ficking .    |   |   |
|                  | S. Danaminutes                               | AU 18 2020 1/11 PM                 | 25.95          | Application  |   |   |
|                  | C printed at the set internet                | DT 23. 2007. 12:33 PM              | 4.65           | 1740.007     |   | _ |
|                  | a Distance                                   | But 30, 2008, 10,71 (M             |                | B-Max        |   |   |
|                  | 4 107                                        | CALLS THE TAXA & TO BE             | ALC: 1 100     | Assessment   |   |   |
|                  | E Annut                                      | Ort 11, 2007, 12 14 MM             | 1.1.11         | Automation   |   |   |
|                  | TT Constitute Research                       | Table 4.11 M                       | 11.1           | Annihistoria |   |   |

## Step 3:

Select the correct configuration profile in the drop-down menu, click "Correct" to start connecting to Internet

## **Disconnecting from Internet on Mac OS**

#### Click the Internet icon, and click "Disconnect" button from Internet

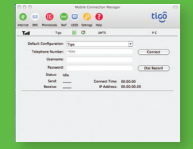

| aut Configuration | Type .                 |                                      |            |
|-------------------|------------------------|--------------------------------------|------------|
| Integrane Number  | n 1954                 |                                      | (discover. |
| Danue             | <                      |                                      |            |
| Passeor           | 4                      |                                      | Our Record |
| Status            | Connected              |                                      |            |
| Serie .           | 217.41.48              | PAtres 2                             | 10021      |
| Sent              | 10.34 KB<br>31.7.81 KB | Connect York: III<br>IF Address: III | 100.23     |

## Frequently Asked Questions & Answers

| Problem Description                                               | Possible Causes                                                                                                    | Problem Solving                                                                                                  |
|-------------------------------------------------------------------|----------------------------------------------------------------------------------------------------|----------------------------------------------------------------------------------------------------|
| After restarting PC,<br>there is no signal                        | 1. The position of the<br>USB Modern inner<br>antenna is unfitting                                                                            | 1. Adjust the angel and<br>position of the USB<br>Modem                                                          |
|                                                                   | 2. You are in a place<br>where no GSM/GPRS/<br>EDGE/WCDMA/<br>HSDPA network<br>does not reach (Eg<br>Basement car parking<br>lot, tunnel etc) | 2. Move to a place<br>with a good signal<br>reception                                                            |
| Message sent failed                                               | 1. The SMS centre<br>number isn't correct                                                                                                    | 1. After consulting<br>with service provider,<br>configure the right<br>number in Message<br>settings            |
|                                                                   | 2. The network is busy                                                                                                    | 2. Try again or later                                                                                            |
| Data connection failed                                            | 1. You are in a place<br>where no GSM/GPRS/<br>EDGE/WCDMA/<br>HSDPA network<br>does not reach (Eg<br>Basement car parking<br>lot, tunnel etc) | 1. Move to a place<br>with a good signal<br>reception                                                            |
|                                                                   | 2. The network is busy                                                                                                    | 2. Try again or later                                                                                            |
|                                                                   | 3. The APN in the<br>configuration files is<br>an error                                                                                       | 3. Check the APN in<br>the configuration file<br>in the "Config file"                                            |
|                                                                   | 4. The modem data<br>is error                                                                                                    | 4. It could be a<br>GPRS or WCDMA<br>network problem.<br>Please contact with<br>your service provider<br>in time |
|                                                                   | 5. The network type<br>selected manually<br>is wrong                                                                                          | 5. Select the correct<br>network type<br>according to your<br>SIM card                                           |
| The modem cannot<br>connect to the<br>Internet in other<br>places | Your USB modem is<br>not permitted to roam<br>on your network                                                                                 | Please contact your<br>service provider                                                                          |

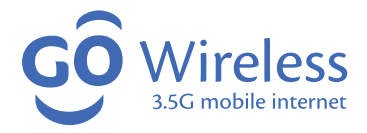

## USB Modem User Guide

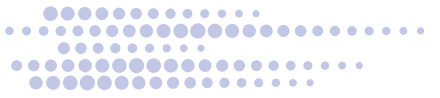